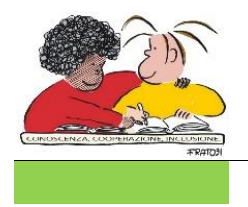

www.icerodoto.edu.it

https://www.facebook.com/scuolerodoto

Allegato 1

# Procedura di pagamento con Pago in Rete

# Dal 01/03/2021 non sono più ammessi i pagamenti effettuati con modalità diverse da Pago in Rete.

Con <u>Pago In Rete</u>, il servizio centralizzato per i pagamenti telematici del Ministero dell'Istruzione si possono eseguire pagamenti tramite PC, Tablet, Smartphone, per oneri e tasse a favore delle Scuole o del Ministero.

Si può scegliere di pagare online con carta di credito, bollettino postale online o addebito in conto oppure pagare direttamente presso le tabaccherie, sportelli bancari autorizzati o altri prestatori di servizi di pagamento (PSP) esibendo il documento di pagamento predisposto dal sistema, che riporta BAR-Code e QR-Code.

Oltre l'esecuzione di pagamenti, il servizio consente di visualizzare il quadro sintetico e aggiornato dei pagamenti eseguibili e di scaricare le ricevute dei pagamenti effettuati.

# Pago in rete – come accedere alservizio:

# sul portale Pago in rete del MIUR

Per accedere al servizio Pago In Rete devi disporre di username e password (credenziali).

Se hai un'identità digitale SPID (Sistema Pubblico di Identità Digitale) puoi accedere con le credenziali SPID del gestore che ti ha rilasciato l'identità (selezionando "Entra con SPID")

Se sei un genitore che ha presentato una domanda d'iscrizione on-line puoi accedere con le stesse credenziali utilizzate per l'iscrizione di tuo figlio

Se sei un docente/ATA in possesso di credenziali Polis, puoi utilizzare queste

Solo per il primo accesso al servizio dei pagamenti ti sarà richiesta l'accettazione preliminare delle condizioni sulla privacy.

# Tutorial Accesso ( link)

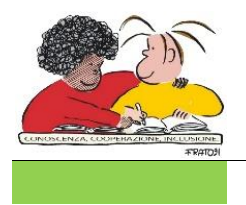

www.icerodoto.edu.it

https://www.facebook.com/scuolerodoto

#### Pago in rete – come registrarsi

Sul Portale Pago in rete del Miur

Se non disponi delle credenziali puoi ottenerle effettuando una registrazione.

Tutorial Registrazione (link)

# Pago in rete – come rilasciare le autorizzazioni:

# su Classe Viva di Spaggiari (registro elettronico)

Per la prima volta è necessario effettuare l'autorizzazione alla Privacy e ai Rimborsi

Menu Autorizzazione Privacy e Rimborsi: Con le proprie credenziali da GENITORE 1 o GENITORE 2 (NON STUDENTE) il genitore deve accedere al menu AUTORIZZAZIONE PRIVACY E RIMBORSI. Attenzione! La voce in questione è visibile dalla versione WEB del Registro Spaggiari. Da App CVV Famiglia quindi è necessario recarsi alla voce "Menu" e selezionare la dicitura "ClasseViva Web".

| INVALSI<br>Dati dei genitori      | Completa i dati<br><sub>Completa i dati</sub>                          | <b>?</b><br>Aiuto |
|-----------------------------------|------------------------------------------------------------------------|-------------------|
| LIBRI<br>Libri adottati           | Libri adottati                                                         | ?<br>Aiuto        |
| <b>TIM</b><br>Tutti in mensa      | Buoni pasto e mensa<br>dettaglio dei buoni pasti e dei giorni di mensa | <b>?</b><br>Aiuto |
| QUESTONLINE                       | Compila i questionari proposti                                         | 2                 |
| AUTORIZZAZIO                      | Autorizzazione Privacy e Rimborsi                                      | ?                 |
| PAGAMENTI<br>Pago In Rete         | Scadenziario pagamenti e ricevute                                      | Aiuto             |
| MODULISTICA<br>Modulistica Smart  | Compila online i moduli                                                | ?                 |
| ACCOUNT                           | Gestisco i miei dati<br>Impostazioni account per la sicurezza          | <b>?</b><br>Aiuto |
| ISCRIZIONE<br>Conferma iscrizione | Conferma iscrizione anno successivo                                    | ?                 |
| ANAGRAFICA                        | Gestione dati anagrafici                                               | ?                 |

All'interno di tale voce di menu, troverà i propri dati anagrafici (nome, cognome e CF) che sono legati alla scheda anagrafica alunno.

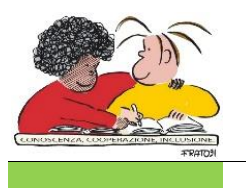

# MINISTERO DELL'ISTRUZIONE, DELL'UNIVERSITÀ E DELLA RICERCA ISTITUTO COMPRENSIVO STATALE ERODOTO

www.icerodoto.edu.it https://www.facebook.com/scuolerodoto

|   | SCUOLATTI                             | 🖍 Modulo Dati Bancari                                                                                                    |                                                                                                    | Esci                                                                                                    |  |  |
|---|---------------------------------------|----------------------------------------------------------------------------------------------------|----------------------------------------------------------------------------------------------------|----------------------------------------------------------------------------------------------------|--|--|
|   | ultimo accesso:                       |                                                                                                    | ISTITUTO SCOLASTICO DIMOSTRATIVO "CLASSEVIVA"                                                                                                    | MARTA SAVIO 68668031                                                                                                    |  |  |
|   | Verifica privacy pagamenti - rimborsi |                                                                                                    |                                                                                                    |                                                                                                    |  |  |
|   | Cognome e Nome                        | SAVIO ROBERTO                                                                                                    |                                                                                                    |                                                                                                    |  |  |
|   | Codice fiscale                        | SVARRT19S06L840T                                                                                                    |                                                                                                    |                                                                                                    |  |  |
|   | Grado di parentela                    | Padre V                                                                                                    |                                                                                                    |                                                                                                    |  |  |
| 5 | Privacy PagoInRete                    | Con questa spunta confermo di aver letto e ac<br>dall'istituto scolastico. Titolare dei trattamento<br>qualità di interessato Lei potrà, alle condizioni<br>articoli da 15 a 21 del GDPR contattando il Tito | cettato quanto dettagliato dell'informativa privacy relati<br>dati, alla visualizzazione e al pagamento degli avvisi teli<br>previste dal Regolamento Europeo n. 679/2016 (c.d. "Gŭ<br>lare del trattamento, da intendersi quale il proprio Istitu | va al servizio "Pago in Rete" redatta<br>ematici intestati all'alunno/a. In<br>DPR"), esercitare i diritti sanciti dagli<br>ıto scolastico di riferimento. |  |  |
|   | Rapp. di Classe                       | Autorizzo il rappresentante di classe, qualora r<br>intestati all'alunno/a.<br>Clicca qui per scaricare l'informativa.                                                                                       | ne faccia richiesta alla segreteria, alla visualizzazione e a                                                                                                    | l pagamento degli avvisi telematici                                                                                                    |  |  |
|   | Per l'accredito di eventu             | ali rimborsi fare riferimento a questo IBAN:                                                                                                    |                                                                                                    |                                                                                                    |  |  |
|   | IBAN                                  |                                                                                                    |                                                                                                    |                                                                                                    |  |  |
|   |                                       | Co                                                                                                    | nferma                                                                                                    |                                                                                                    |  |  |

Sarà possibile scaricare l'informativa privacy e dare il consenso selezionando l'apposita spunta. N.B. Il rilascio del consenso permetterà alla scuola di creare gli avvisi di pagamento intestati all'alunno e di mettere a disposizione del genitore nel Registro Spaggiari la Stampa Avviso di Pagamento da presentare agli esercenti autorizzati quali sportelli bancari, tabaccai, uffici postali o altri prestatori di servizio abilitati al pagamento "off line" alternativo a quello "on line" pagamento telematico su PagoInRete.

Sarà anche possibile inserire il proprio IBAN, in caso di rimborsi previsti. NB: cliccare su CONFERMA a fine pagina per salvare le impostazioni selezionate.

## <u>Pago in rete – come effettuare i pagamenti:</u>

## Su Classe Viva di Spaggiari

|   | QUESTONLINE<br>Questionari             | Compila i questionari proposti                                | Aiuto |
|---|----------------------------------------|---------------------------------------------------------------|-------|
|   | AUTORIZZAZIONI                         | Autorizzazione Privacy e Rimborsi                             | 2     |
|   | Pagamenti                              |                                                               | Aiuto |
|   | > PAGAMENTI<br>Pago In Rete            | Scadenziario pagamenti e ricevute                             | Aiuto |
| - | MODULISTICA<br>Modulistica Smart       | Compila online i moduli<br><sup>Compila i moduli</sup>        | Aiuto |
|   | ACCOUNT                                | Gestisco i miei dati<br>Impostazioni account per la sicurezza | Aiuto |
|   | ISCRIZIONE<br>Conferma iscrizione      | Conferma iscrizione anno successivo                           | Aiuto |
|   | ANAGRAFICA<br>Gestione dati anagrafici | Gestione dati anagrafici                                      | Aiuto |

All'interno di questa area, troviamo una prima suddivisione:

| <b>Pag</b> OnLir                                              | ne                                    | Avvisi di p | agamento                              | Esci                          |
|---------------------------------------------------------------|---------------------------------------|-------------|---------------------------------------|-------------------------------|
| ultimo accesso:                                               |                                       |             | ISTITUTO SCOLASTICO DIMOSTRATIVO "CLA | SSEVIVA" MARTA SAVIO 68668031 |
| Ricerca su<br>Avvisi                                          | Cerca                                 | Q           |                                       | Erogazioni liberali Scadenze  |
| Scadenze                                                      | pagamenti di <mark>MAR</mark>         | TA SAVIO    |                                       | $\wedge \wedge$               |
| Filtra per:                                                   |                                       |             |                                       |                               |
| Nascondi even                                                 | ti scaduti 🗸                          |             |                                       |                               |
| Descrizione                                                   | avviso                                | Scadenza    | Importo                               |                               |
| <ul> <li>prova eroga:</li> <li>Erogazione liberale</li> </ul> | <mark>zione liberale</mark><br>A.O.F. | 28-02-2021  | 10.00€                                | Paga                          |
|                                                               |                                       |             |                                       |                               |
|                                                               |                                       |             |                                       |                               |
|                                                               |                                       |             |                                       |                               |
|                                                               |                                       |             |                                       |                               |

Sono presenti due voci, **EROGAZIONI LIBERALI** e **SCADENZE.** All'interno della voce EROGAZIONI LIBERALI sarà possibile visualizzare gli eventi di pagamento riferiti al contributo volontario per l'ampliamento dell'offerta formativa, o tutti gli altri eventi che la scuola potrà creare con questa categoria.

All'interno della voce SCADENZE, è possibile invece trovare gli eventi INTESTATI, ossia che generano un avviso di pagamento per lo studente con intestazione e possibilità di scaricare il bollettino di pagamento.

| PagOnLine                                                          | Avvisi di pagamento                                                                                                    | Esci                                                                                                    |                                                                                                    |
|--------------------------------------------------------------------|----------------------------------------------------------------------------------------------------|----------------------------------------------------------------------------------------------------|----------------------------------------------------------------------------------------------------|
| ultimo accesso:                                                    | ISTITUTO SCOLASTICO DIMOSTRATIVO "CLASSEVIVA"                                                                                                    | MARTA SAVIO 68668031                                                                                                    |                                                                                                    |
| Ricerca su<br>Avvisi                                               | Cerca.                                                                                                    | Erogazioni liberali Scadenze                                                                                                    |                                                                                                    |
| Scadenze pag                                                       | amenti di MARTA SAVIO                                                                                                    |                                                                                                    |                                                                                                    |
| Altra per:<br>Nascondi eventi sc                                   | Paga avviso - prova erogazione liberale                                                                                                    |                                                                                                    |                                                                                                    |
| Descrizione avvis<br>prova erogazione<br>Erogazione liberale A.O.F | Paga tramite PagoInRete<br>Verrai reindirizzato alla piattaforma PagoInRete per effettuare il pagamento                                                              | Paga                                                                                                    | $\bigtriangledown$                                                                                                    |
|                                                                    |                                                                                                    |                                                                                                    |                                                                                                    |
|                                                                    | Chiu                                                                                                    | ıdi                                                                                                    |                                                                                                    |
|                                                                    | ultimo accesso:<br>Ricerca su<br>Avvisi<br>Scadenze pag<br>Filtra per:<br>Nascondi eventi sco<br>Descrizione avvis<br>prova erogazione<br>Erogatione liberale A.O.F. | Cerca       P         Ricerca su       P         Avvisi       Cerca         Scadenze pagamenti di MARTA SAVIO         Filra per:       Paga avviso - prova erogazione liberale         Descrizione avvis       Paga tramite PagoInRete         prova erogazione       Verrai reindirizzato alla piattaforma PagoInRete per effettuare il pagamento | Utimo accesso:     Ricerca asu     Avvisi     Cerca     Cerca     Cerca     Cerca     Paga avviso - prova erogazione liberale     Descrizione avvis     Prova erogazione     Paga tramite PagoInRete     Prova erogazione     Verral reindirizzato alla plattaforma PagoInRete per effettuare II pagamento     Paga     Chiudi |

Cliccando su PAGA contestualmente ad un'**EROGAZIONE LIBERALE**, si verrà reindirizzati alla piattaforma www.istruzione.it/pagoinrete e sarà possibile procedere al pagamento previa registrazione al portale ministeriale.

Cliccando invece su PAGA in corrispondenza di un evento nella sezione **SCADENZE**, sarà possibile scaricare il bollettino di pagamento in PDF da stampare o da conservare per utilizzare il QR code e recarsi in tutti gli sportelli abilitati al pagamento "off line".

#### ASSISTENZA

Per richieste di assistenza relative al sistema Pago In Rete si prega di chiamare il numero di telefono **080 92 67 603**. Il servizio di supporto è attivo dal lunedì al venerdì, dalle ore **8:00 alle ore 18:30** 

## DOCUMENTI UTILI

https://www.icerodoto.edu.it/2-non-categorizzato/2231-pagamenti-pagopa

Il Dirigente Scolastico

Dott.ssa Ersilia Susanna CAPALBO Firma autografa sostituita da indicazione a mezzo stampa ai sensi dell'art.3 c.2 del D.L.vo n.39/93